#### REPUBLIK INDONESIA KEMENTERIAN HUKUM DAN HAK ASASI MANUSIA

## SURAT PENCATATAN CIPTAAN

Dalam rangka pelindungan ciptaan di bidang ilmu pengetahuan, seni dan sastra berdasarkan Undang-Undang Nomor 28 Tahun 2014 tentang Hak Cipta, dengan ini menerangkan:

Tengah, 52261

Dki Jakarta 10450

**Program Komputer** 

29 April 2024, di Tegal

dilakukan Pengumuman.

**Pagejugan E-Government** 

Indonesia

Indonesia

:

: EC00202477756, 5 Agustus 2024

Syita Nutyunaizah, Aminatun Khoriyyah dkk

Universitas Bina Sarana Informatika

Jl. Melati RT/RW 01/01 Rengasbandung, Jatibarang, Brebes, Jawa

Jl. Kramat Raya No.98, RW.9, Kwitang, Kec. Senen, Senen, Jakarta Pusat,

Berlaku selama 50 (lima puluh) tahun sejak Ciptaan tersebut pertama kali

Nomor dan tanggal permohonan

#### Pencipta

Nama

Alamat

Kewarganegaraan

Pemegang Hak Cipta

Nama

Alamat

Kewarganegaraan

Jenis Ciptaan

Judul Ciptaan

Tanggal dan tempat diumumkan untuk pertama kali : di wilayah Indonesia atau di luar wilayah Indonesia

Jangka waktu pelindungan

Nomor pencatatan

adalah benar berdasarkan keterangan yang diberikan oleh Pemohon. Surat Pencatatan Hak Cipta atau produk Hak terkait ini sesuai dengan Pasal 72 Undang-Undang Nomor 28 Tahun 2014 tentang Hak Cipta.

000653102

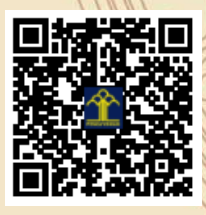

T

a.n. MENTERI HUKUM DAN HAK ASASI MANUSIA DIREKTUR JENDERAL KEKAYAAN INTELEKTUAL u.b

Direktur Hak Cipta dan Desain Industri

IGNATIUS M.T. SILALAHI NIP. 196812301996031001

17

Disclaimer: Dalam hal pemohon memberikan keterangan tidak sesuai dengan surat pernyataan, Menteri berwenang untuk mencabut surat pencatatan permohonan.

#### LAMPIRAN PENCIPTA

| No | Nama                 | Alamat                                                                         |
|----|----------------------|--------------------------------------------------------------------------------|
| 1  | Syita Nutyunaizah    | Jl. Melati RT/RW 01/01 Rengasbandung,<br>Jatibarang, Brebes                    |
| 2  | Aminatun Khoriyyah   | Jl. Pembangunan RT 3/RW 2 No. 71 Kec. Pagejugan,,<br>Paguyangan, Brebes        |
| 3  | Widya Bella Putriana | Jl. Padatkarya No.1 RT 3/RW 9, BTN Lapadde Mas,,<br>Ujung, Parepare            |
| 4  | Sopian Aji           | Dusun Manis RT.04 RW.01, Kel. Bandorasakulon,<br>Cilimus, Kuningan             |
| 5  | Nadiyah Hidayati     | Desa Karanganyar RT. 003 RW. 004, Kecamatan Pagerbarang,<br>Pagerbarang, Tegal |

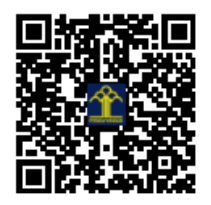

# Manual Penggunaan Aplikasi Pagejugan E-Government

Pencipta:

1. Syita Nutyunaizah

2. Aminatun Khoiriyyah

3. Widya Bella Putriana 4. Sopian Aji

5. Nadiyah Hidayati

**Pagejugan E-Government** adalah Sistem Informasi Profil dan Layanan Desa berbasis web ini dirancang untuk meningkatkan pelayanan publik di Desa Pagejugan, Brebes, Jawa Tengah. Sistem ini memungkinkan layanan dan informasi mengenai kependudukan, pemerintahan desa, dan profil desa terekam secara elektronik dan mudah diakses oleh masyarakat Desa Pagejugan. Aplikasi ini menyediakan berbagai layanan informasi dan administrasi secara online, sehingga memudahkan masyarakat dalam mengakses dan mengurus berbagai keperluan layanan informasi dan administrasi kapan saja dan di mana saja. Sistem ini bertujuan untuk meningkatkan efisiensi, akurasi, dan transparansi dalam pengelolaan layanan di Desa Pagejugan serta memperkuat identitas desa.

Aplikasi ini memiliki dua bagian utama: frontend dan backend. Halaman frontend dirancang untuk penduduk mengakses profil desa serta layanan informasi dan administrasi, sementara halaman backend memungkinkan pengelolaan penuh atas situs web oleh admin.

#### A. Halaman Utama pada Frontend

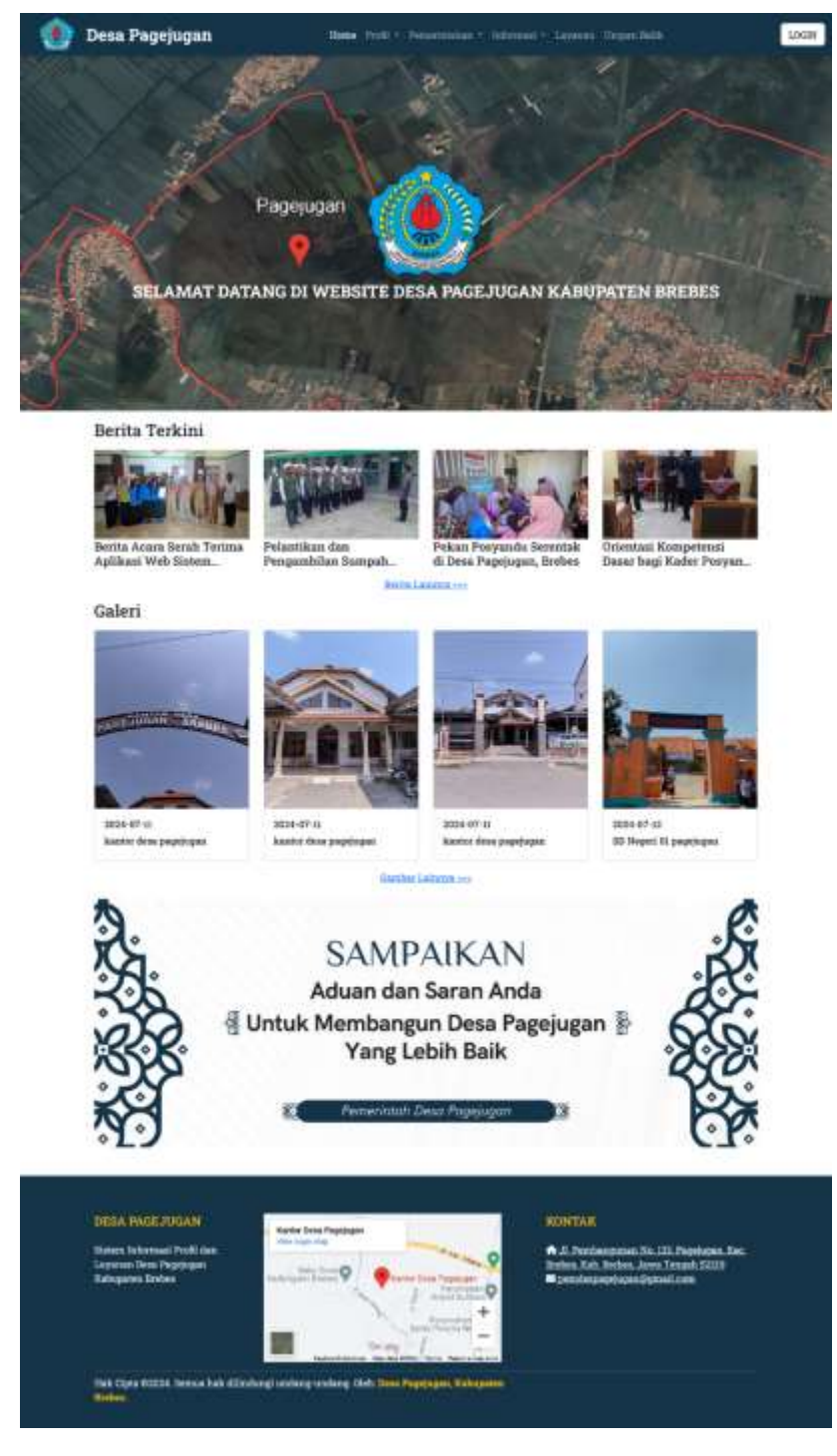

Gambar 1 Halaman Utama pada Frontend

Pada Gambar 1, ini adalah halaman utama pada frontend adalah halaman pertama yang dilihat oleh pengguna ketika mengakses Sistem Informasi Profil dan Layanan Desa Pagejugan (Pagejugan E-Government). Halaman ini dirancang untuk memberikan informasi ringkas dan akses mudah ke berbagai fitur yang tersedia dalam sistem. Dengan tampilan yang intuitif dan ramah pengguna, halaman utama berfungsi sebagai pintu gerbang ke semua konten dan layanan yang ada dalam sistem ini. Selain itu, halaman utama juga menyajikan highlight dari informasi berita dan galeri terkini, memastikan pengguna selalu mendapatkan update terbaru mengenai Desa Pagejugan. Informasi lokasi dan kontak pemerintah Desa Pagejugan juga ditampilkan secara jelas. Dengan demikian, halaman utama memainkan peran penting dalam memudahkan masyarakat mengakses dan memanfaatkan seluruh potensi yang ditawarkan oleh Pagejugan E-Government. Halaman utama pada frontend ini memiliki beberapa menu sebagai berikut :

#### 1. Halaman profil tentang desa

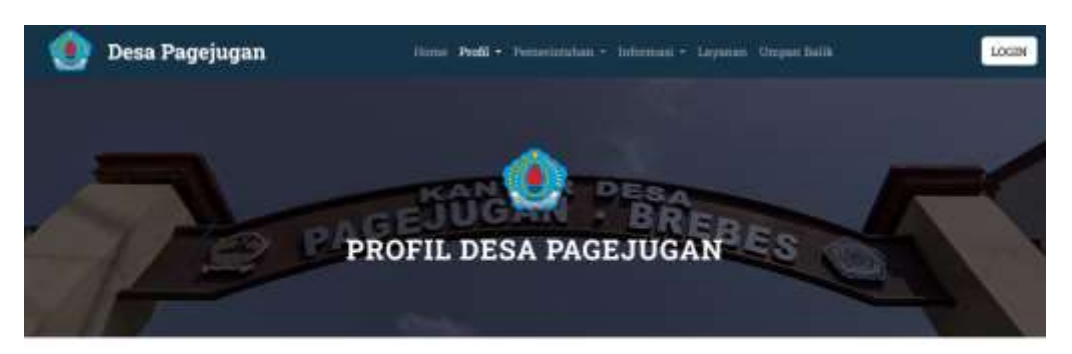

#### Selamat Datang di Website Desa Pagejugan

Deas Pegejagan adalah desa yang berlakasi di Kecamatan Brebes, Kabupaten Brebes, Provinsi Jawa Tenjadi. Indonesia, Kode pos Desa Pagejogan adalah 52219. Desa ini terdiri dari 4 Rukun Warga (FW) dan 33 Paleun Tetangga (RT)

#### Informasi Umum

Desa Pagejagan merupakan sulah satu dari 23 desa dan kelurahan di Kecumatan Beben. Wilayahnya adalah kuri yang tersebar di 7 blok atau durun dan dukuh. Topografi wilayah ini mencakup perkampungan, pekarangan, penerahan, dan sebagian tembak. Luas tanah menunut penggunaan dibagi menjadi tanah sawah dan ianah kering. Dai kota desa ini berada pada ketinggian sekitar 28 meter di atas permukaan laut. Desa Papejugan berjarak hanya 2km dari Rukuta Kecamatan, jarak dari Rukota Kabapates 4km, jarak dari Rukota Provinsi 187km, jarak tari Ibulinta Negura 285km

#### Lokasi dan Batas Wilayah

Desa Pogejagan torletak di sebelah utara Kécamatan Brebes, dengan koordinat geografis 109° 923646° Bujur Timur m 6° 50'50,89° Lintang Selatan. Batan-batas wilayah desa ini melipati

- Desa Limbangan Kolon di sebelah timur
  Kelurahan Pasarbatung di sebelah selatan
- Desa Kedunguter di sebelah barat
  Desa Kandunanga Kulon di sebelah utara

erjauh dari utara ke selatan di wilayah Desa Pagejagan adalah sekitar 4.1 km, dan dari barat ke th

itar 1,1 km. Luas total wilayah Dem Pegejapan adalah 425,65 Ha, yang terdiri dari

- + Lahan sawah (177 Ha)
- Pekarangan/bangunan (74 Ha)
- Tegalan/kebon (10 Ha)
  Tambek/eolam/sawa-r rawa-rawa (25 Ha)
- Lam-lain OUT Hat

#### Ekonomi dan Kesenian

Balan Usaha Milik Desa (BUMDesa) di aini memiliki komoditas utama berupa bawang merah dan padi. Selain itu Kesenian Sintren dan Maxan Depok adalah kesenian yang lahir dan berkembang di Desa Papejogan.

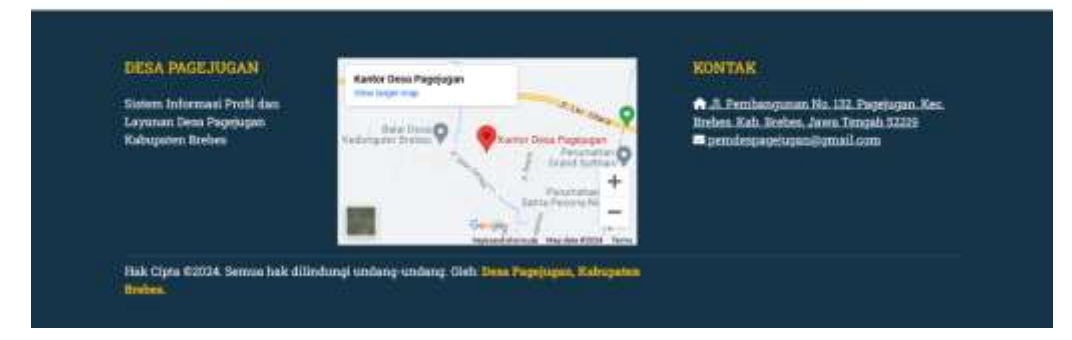

Gambar 2 Halaman profil tentang desa

- Deskripsi: Halaman ini menampilkan informasi umum mengenai Desa Pagejugan. • Informasi yang ditampilkan mencakup sejarah singkat, kondisi geografis, dan aspekaspek penting lainnya yang memberikan gambaran lengkap tentang desa ini.
- Akses: klik menu "profil" > "tentang desa" •
- Konten: Lokasi, luas wilayah, demografi, dll •

## 2. Halaman profil sejarah desa

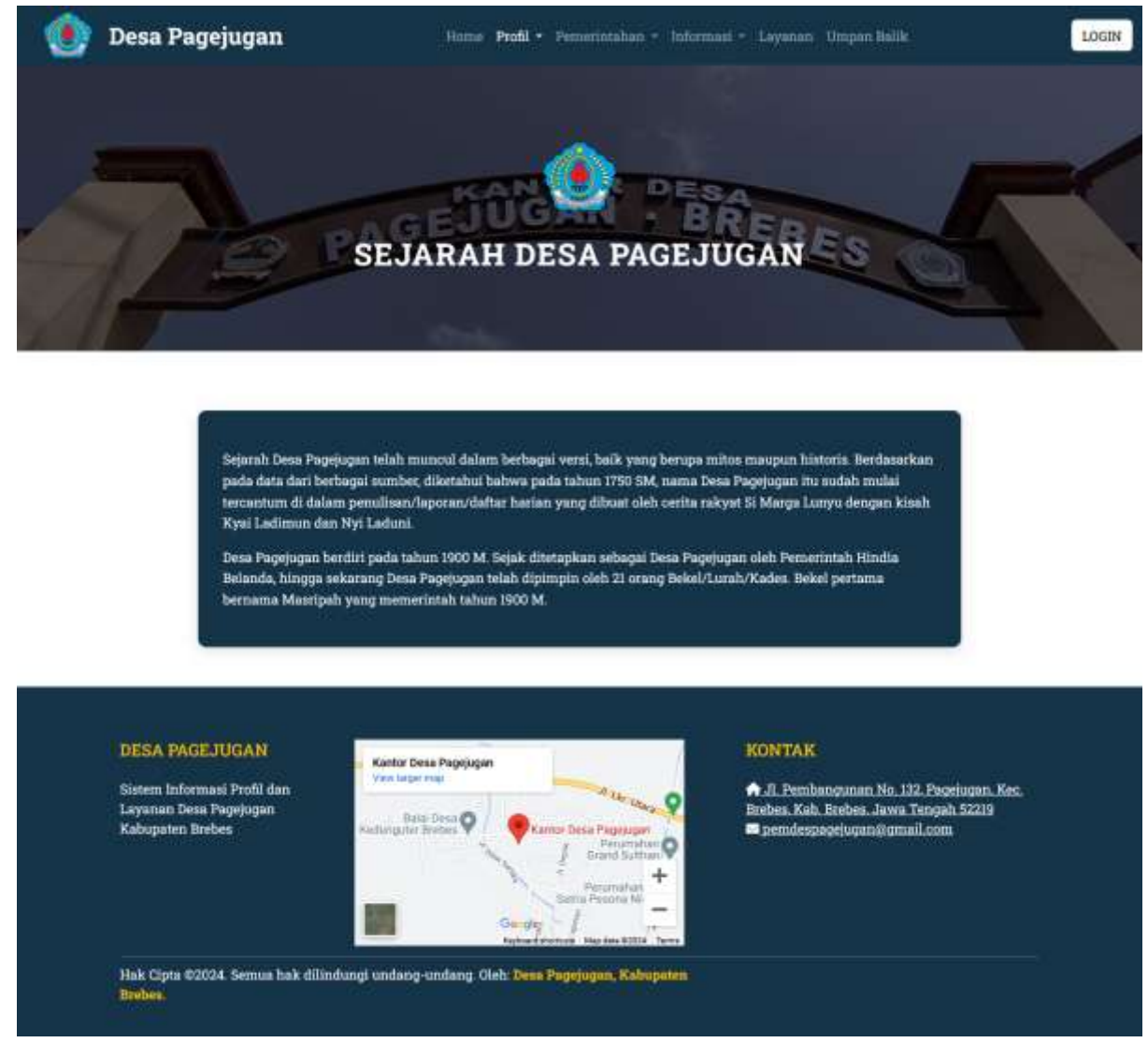

Gambar 3 Halaman profil sejarah desa

- Deskripsi: Halaman ini menyajikan sejarah berdirinya Desa Pagejugan, perkembangan penting sepanjang masa, serta peristiwa bersejarah yang telah membentuk desa ini
- Akses: klik menu "profil" > "sejarah desa"
- Konten: waktu dan peristiwa penting

#### 3. Halaman profil visi-misi desa

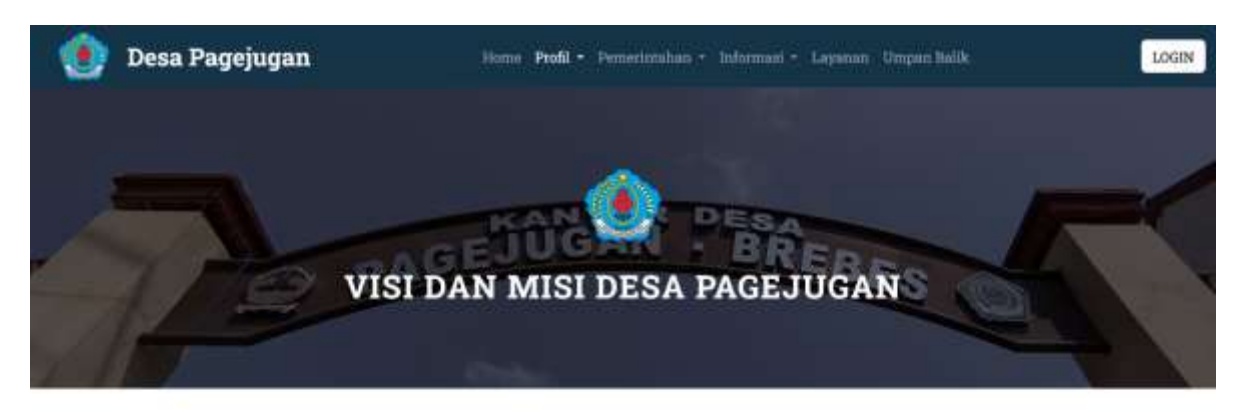

#### Visi

Terwujudnya Desa Pagejugan yang "BERIMAN" Bersih, Indah, Makmur, Aman dan Nyaman

#### Misi

- l. Mewujudkan Pemerintahan Desa yang Bersih dalam tata pengelolaan pemerintahan desa dan lingkungan 2. Menciptakan lingkungan dalam masyarakat Desa Pagejugan yang Indah
- 3 Meningkatan Kemakmuran dan Kesejahtaraan masyarakat desa dengan mengelola pertanian, peternakan dan mengelola Badan Usaha Milik Desa (BUMDesa)
- Memberikan rasu Aman kepada manyarakat Desa Pagejugan dengan membuat pusi kamling (ronda) dan lainnya
- 5. Memberikan rasa Nyaman kepada masyarakat Desa Pagejagan dengan meningkatkan kehidupan harmonia, toleran, saling menghormati dalam kehidupan berbudaya dan beragama 6. Mengedepankan kejujuran, keadilan, transparansi dalam mengelola tata kelola pemerintahan desa. 7. Meningkatkan ekonomi rakyat dengan membangun Pasar Desa

- 8. Menghidupkan kegiatan kengamaan dan kepemudaan 9. Melanjutkan pembangunan Desa Pagejugan dan pemerintahan periode lama

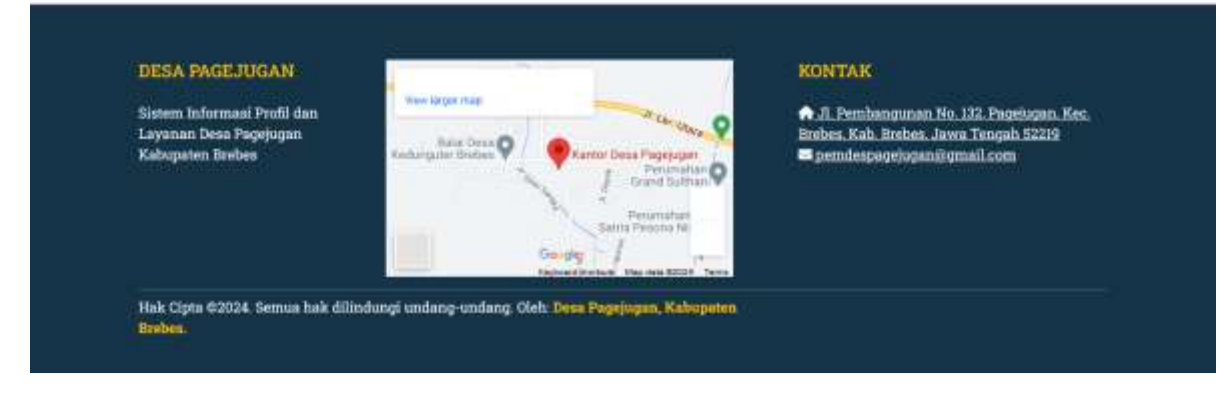

Gambar 4 Halaman profil visi-misi desa

- Deskripsi: Halaman ini menampilkan visi dan misi Desa Pagejugan, memberikan • gambaran tentang tujuan jangka panjang dan arah strategis yang ingin dicapai oleh pemerintah desa
- Akses: klik menu "profil" > "visi misi" •
- Konten: Pernyataan visi dan misi Desa Pagejugan •

#### 4. Halaman struktur organisasi

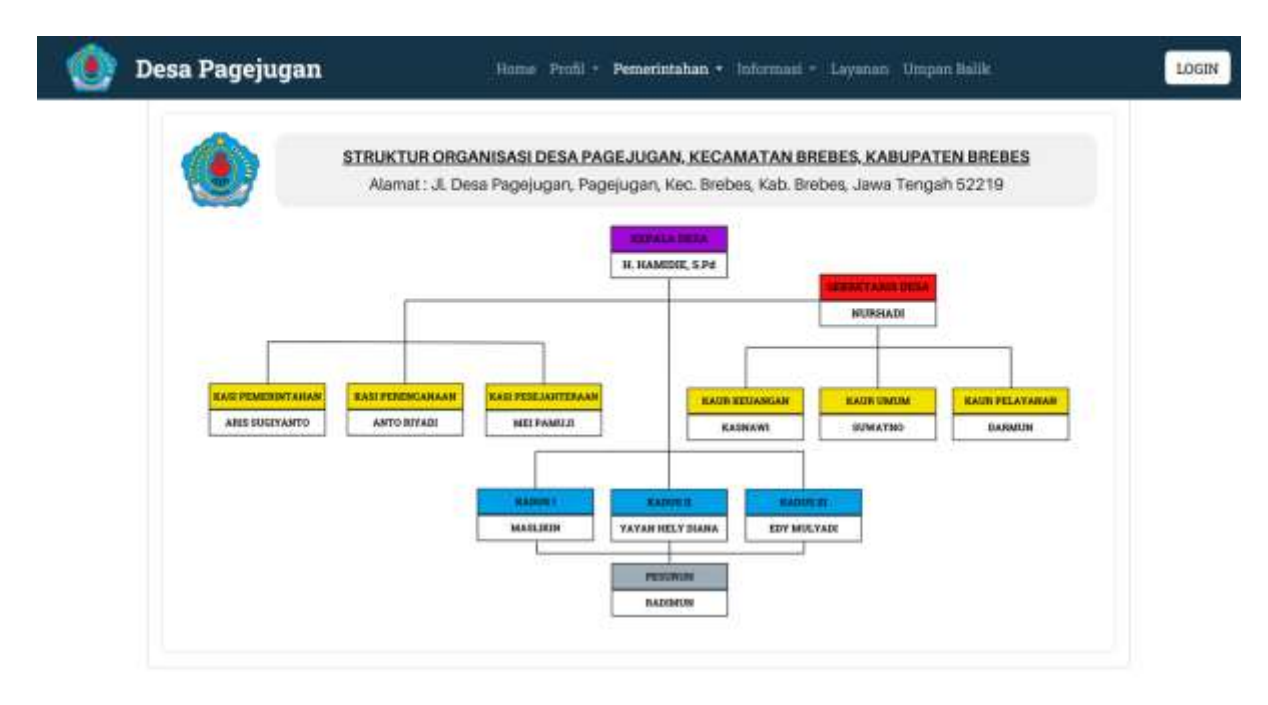

| Sistem Informasi Profil dan<br>Layanan Desa Pagejugan<br>Kabupaten Brebes | Rate Desa Q                                                                                       | r A. Pembangunan No. 132. Pagelugan, Kec.<br>Brebes, Kab. Brebes, Jawa Tengah 52219<br>■ pemdespagejugan@gmail.com |
|---------------------------------------------------------------------------|---------------------------------------------------------------------------------------------------|----------------------------------------------------------------------------------------------------|
|                                                                           | Peramutan +<br>Semi Peramutan +<br>Semi Peramutan +<br>Caulog /<br>Index and the data still. Then |                                                                                                    |

Gambar 5 Halaman struktur organisasi

- Deskripsi: Halaman ini menyajikan gambar bagan umum struktur organisasi pemerintahan Desa Pagejugan, termasuk pembagian tugas dan tanggung jawab setiap perangkat desa.
- Akses: klik menu "pemerintahan" > "struktur organisasi"
- Konten: Nama dan jabatan masing-masing perangkat desa

#### 5. Halaman perangkat desa

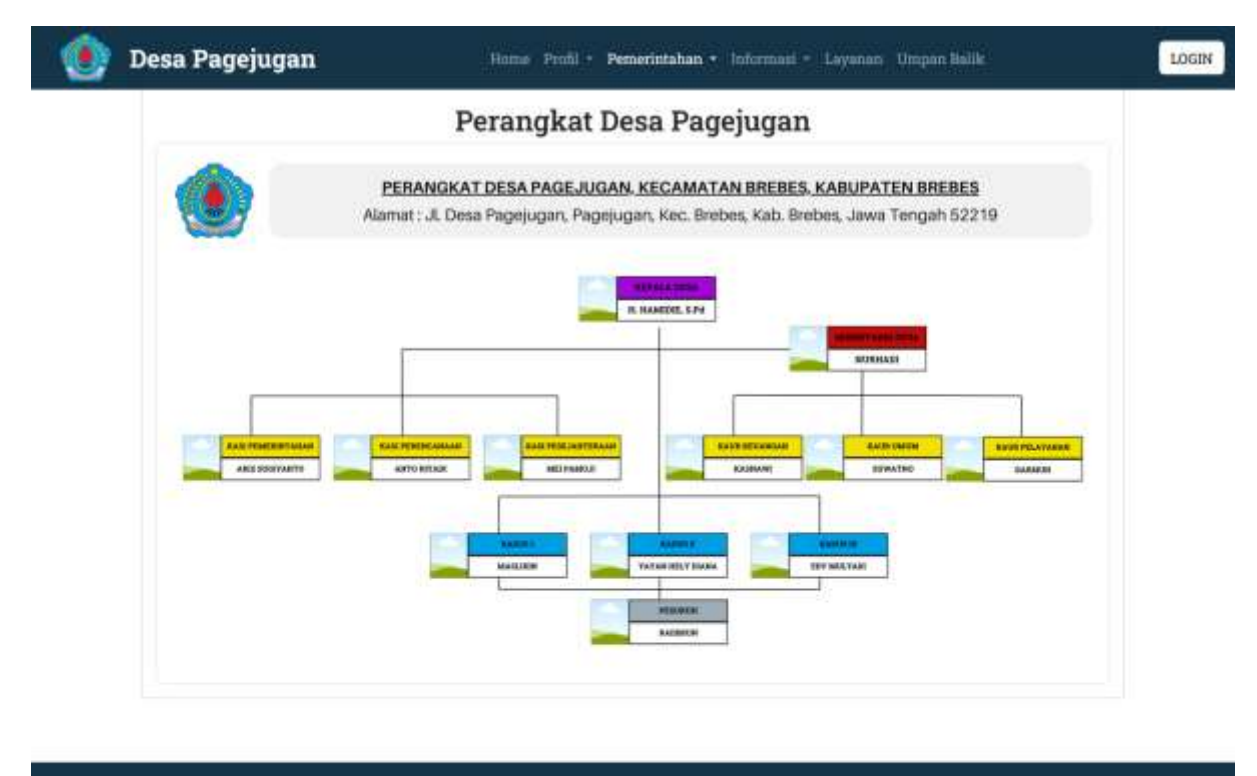

| Karnet Deva Pageau |                                                      |                                                                     |
|--------------------|------------------------------------------------------|---------------------------------------------------------------------|
| Panama Panama      |                                                      | <u>uil.com</u>                                                      |
| Perumata           | +                                                    |                                                                     |
| Guidey -/          | -                                                    |                                                                     |
|                    | Grandbar<br>Gernalden<br>Antoer formannen bergenen b | Grand Latitud V<br>Generative Comparison (k)<br>Company Viscons (k) |

Gambar 6 Halaman perangkat desa

- Deskripsi: Halaman ini menampilkan bagan informasi profil masing-masing perangkat desa
- Akses: klik menu "pemerintahan" > "perangkat desa"
- Konten: Nama, foto, dan jabatan masing-masing perangkat desa

#### 6. Halaman lembaga desa

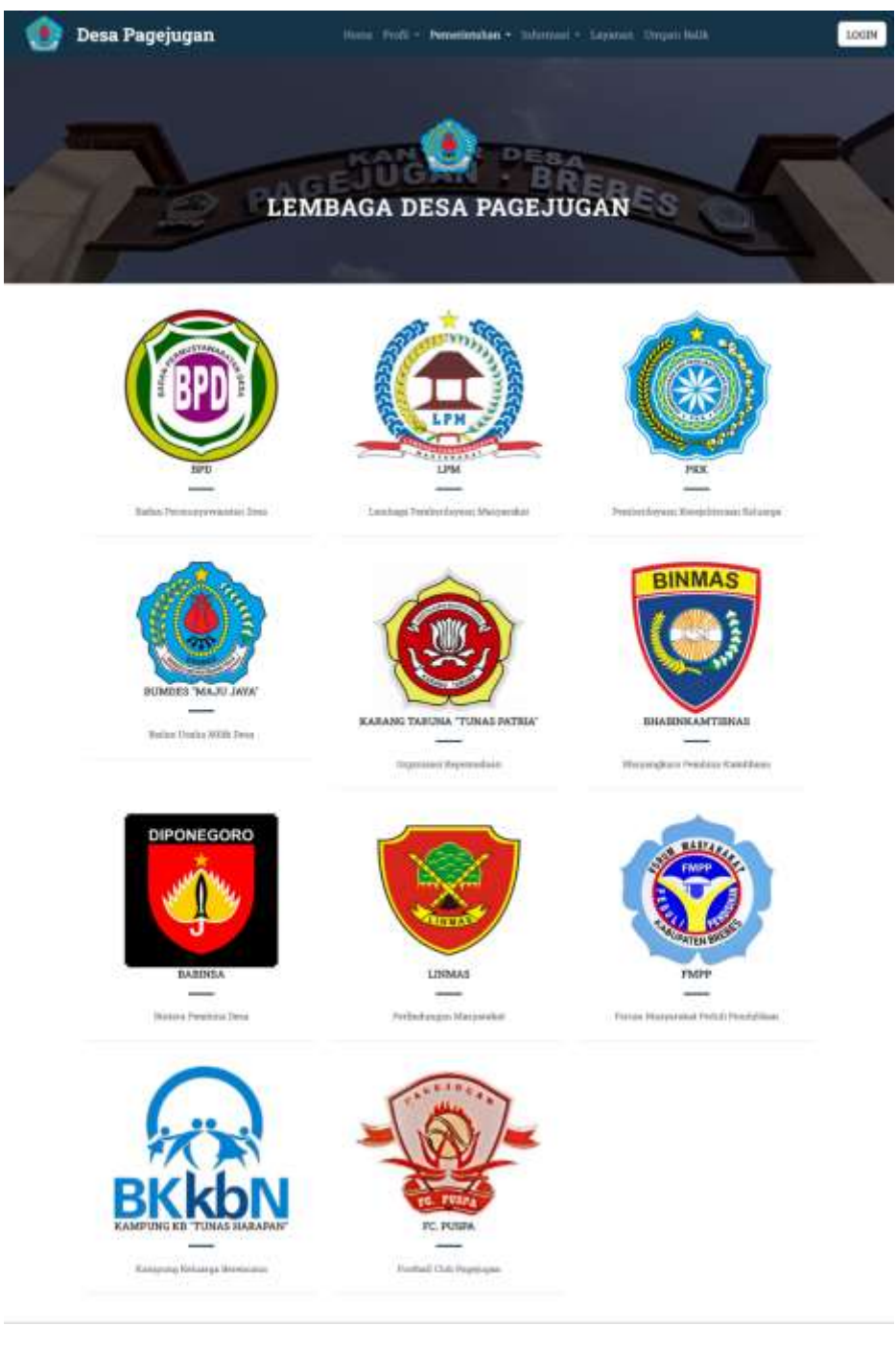

Gambar 7 Halaman lembaga desa

- Deskripsi: Halaman ini menyajikan informasi mengenai berbagai lembaga yang ada di Desa Pagejugan, baik lembaga masyarakat, lembaga adat, maupun lembaga lainnya.
- Akses: klik menu "pemerintahan" > "lembaga desa"
- Konten: Lembaga masyarakat, lembaga adat, dan lembaga lainnya

#### 7. Halaman berita desa

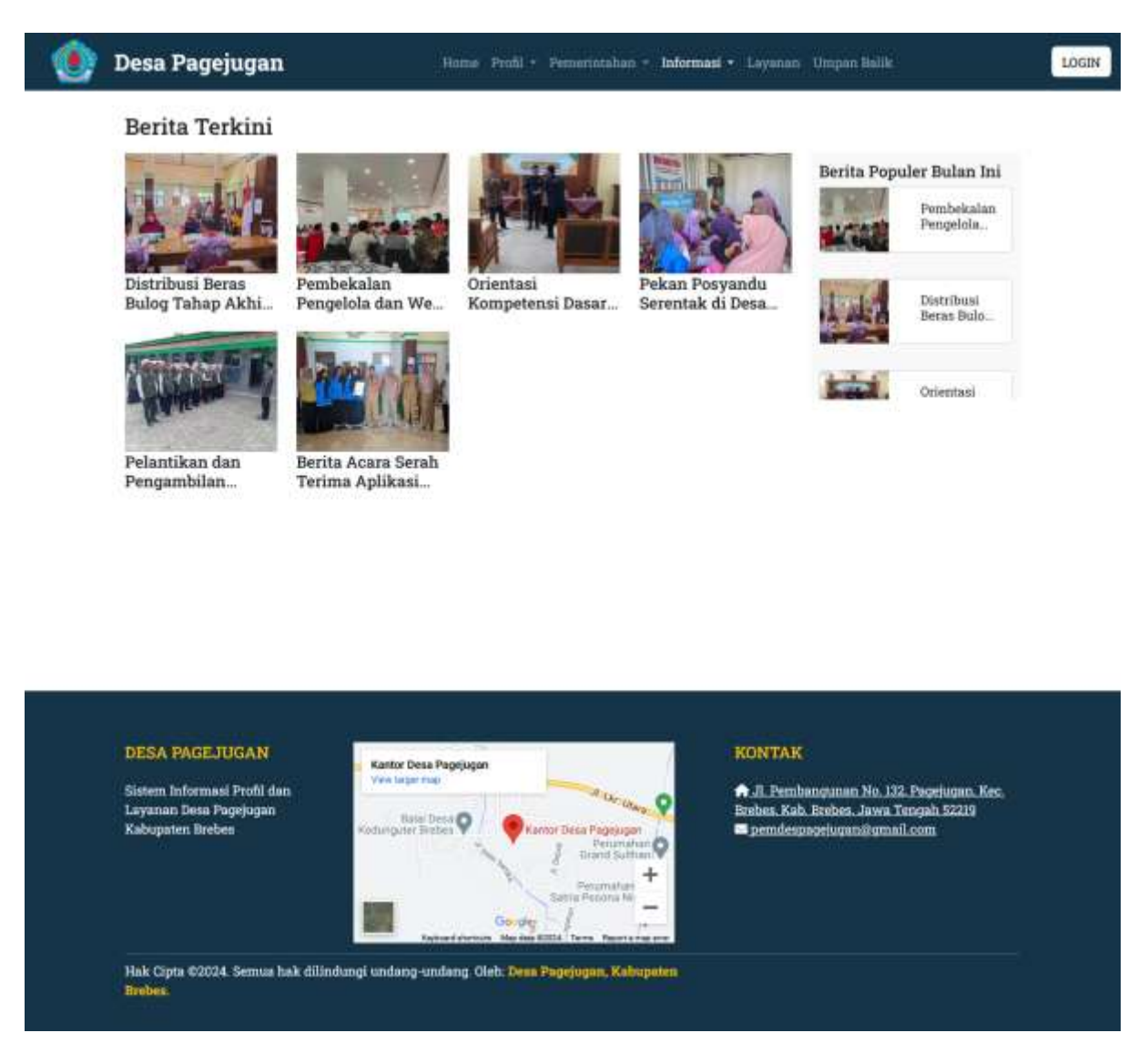

Gambar 8 Halaman berita desa

- Deskripsi: Halaman ini menampilkan berita dan informasi terkini mengenai Desa Pagejugan, memberikan update terbaru tentang kegiatan dan peristiwa yang terjadi di desa.
- Akses: klik menu "informasi" > "berita desa"
- Konten: Artikel berita, foto, dan tanggal publikasi

#### 8. Halaman galeri desa

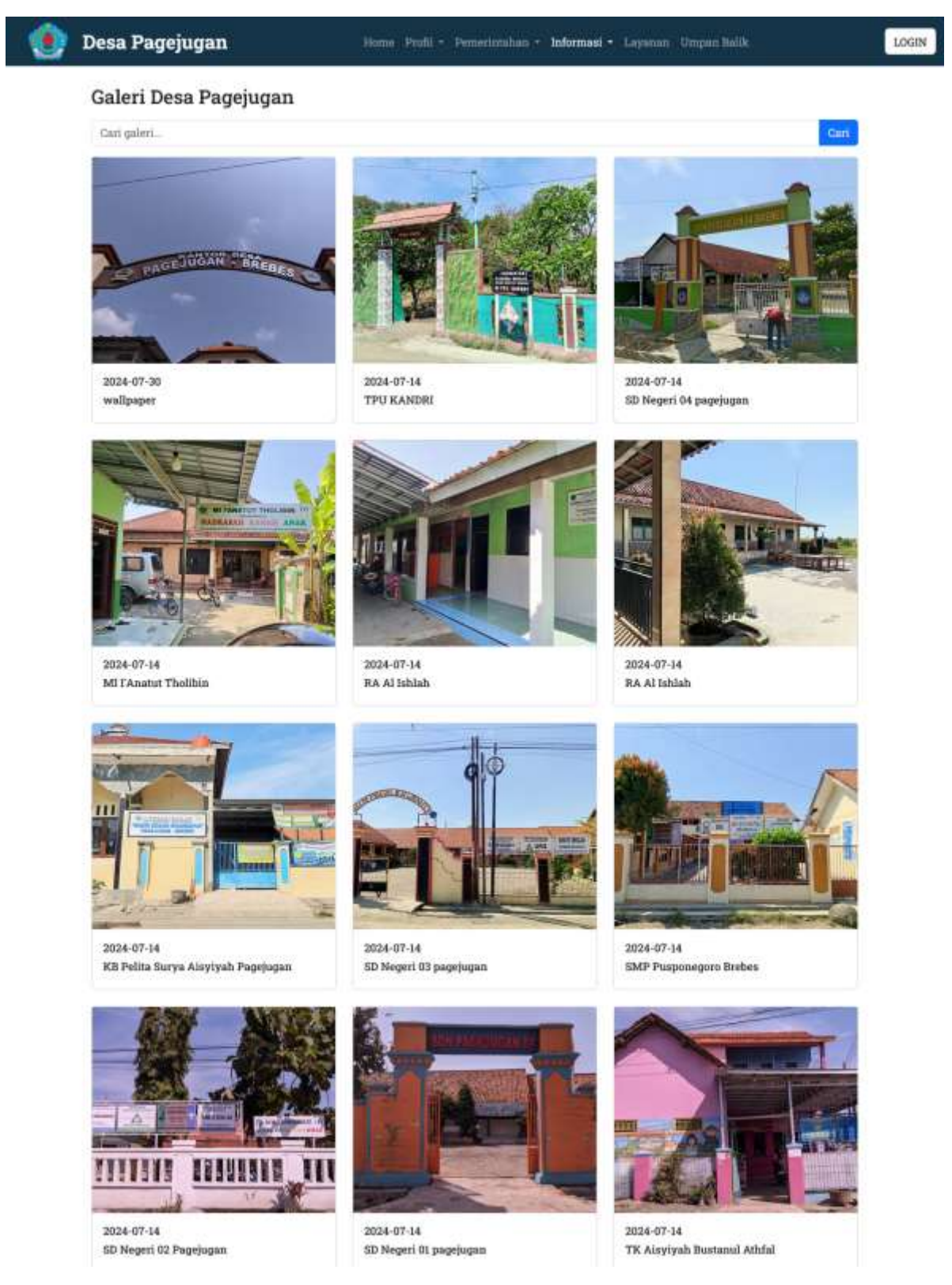

Gambar 9 Halaman galeri desa

- Deskripsi: Halaman ini menampilkan galeri foto kegiatan atau apapun yang berkaitan dengan Desa Pagejugan, memberikan visualisasi mengenai kehidupan desa.
- Akses: klik menu "informasi" > "galeri desa"
- Konten: Foto-foto kegiatan, acara, fasilitas dan pemandangan desa

#### 9. Halaman pengumuman desa

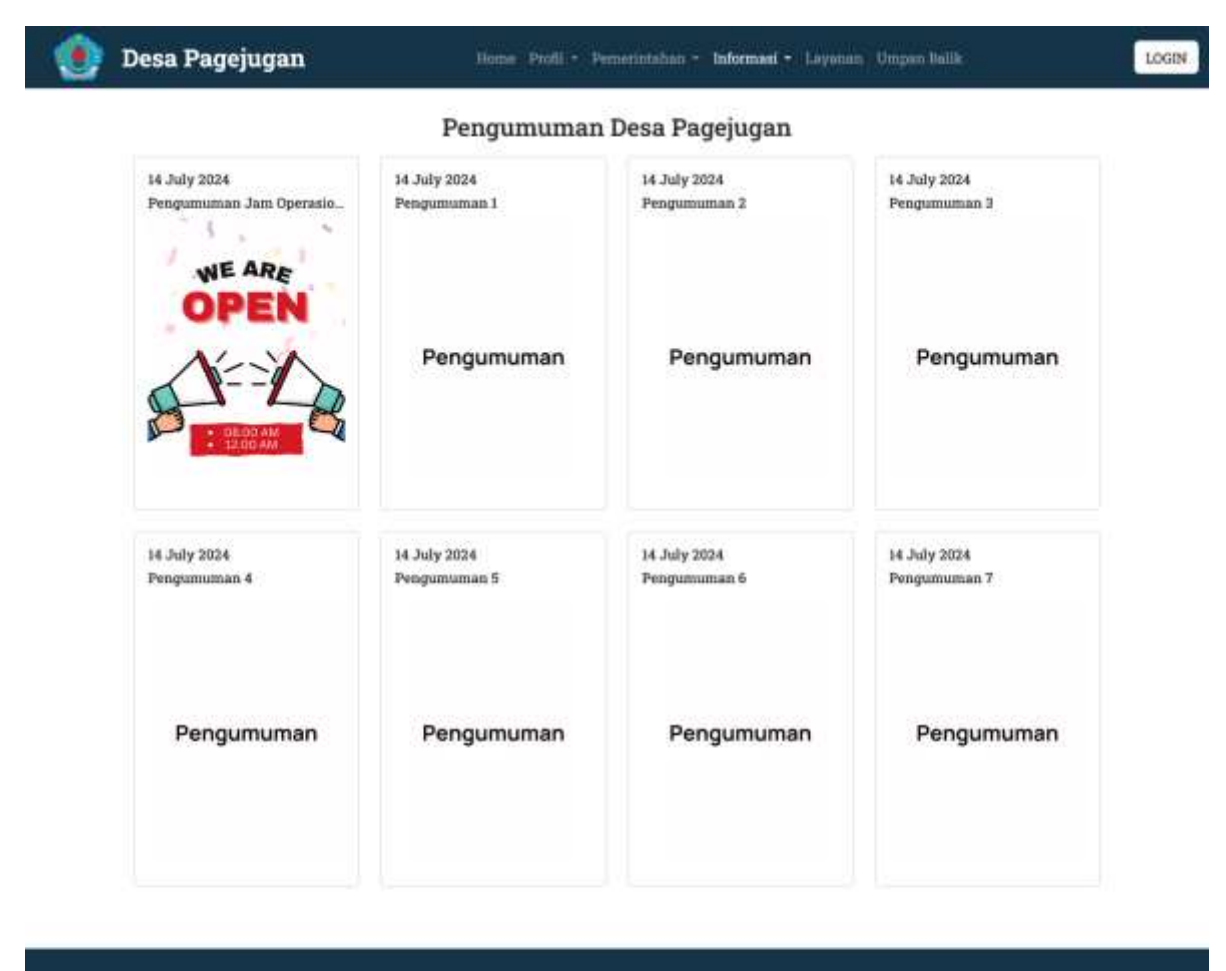

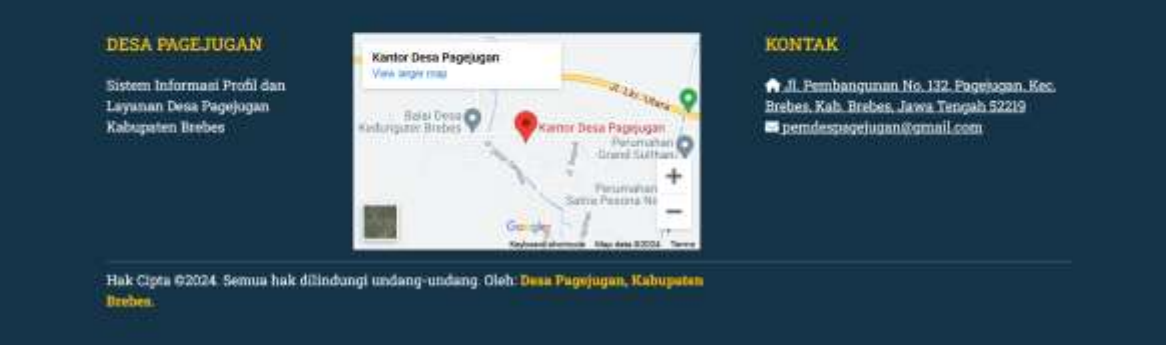

Gambar 10 Halaman pengumuman desa

- Deskripsi: Halaman ini menyajikan pengumuman resmi dari pemerintah desa, memberikan informasi penting yang perlu diketahui oleh masyarakat desa.
- Akses: klik menu "informasi" > "pengumuman"
- Konten: Pengumuman kegiatan, peraturan baru, dan informasi penting

#### 10. Halaman umpan balik

| Formulir Aduan/Sa                             | iran                                   |                                                      |
|-----------------------------------------------|----------------------------------------|------------------------------------------------------|
|                                               |                                        |                                                      |
| Nama                                          |                                        |                                                      |
| Sylfa Nuryunaizan                             |                                        |                                                      |
| Email                                         |                                        |                                                      |
| synayuna@gmaii.com                            |                                        |                                                      |
| lsi Aduan/Saran                               |                                        |                                                      |
|                                               |                                        |                                                      |
| Nicim )                                       |                                        |                                                      |
| DESA PAGEJUGAN                                | Kantor Desa Pageugan                   | KONTAK                                               |
| DESA PAGEJUGAN<br>Sistem Informasi Profil dan | Kantor Desa Pagejugan<br>Vaw Miger Pag | KONTAK<br>A. F. Fembanganan No. 132. Pagejugan, Kec. |

Gambar 11 Halaman umpan balik

- Deskripsi: Halaman ini menyediakan formulir untuk penduduk menyampaikan aduan dan saran, memungkinkan partisipasi aktif masyarakat dalam pengelolaan desa.
- Akses: klik menu "aduan dan saran"
- Konten: Formulir isian untuk aduan dan saran

#### 11. Halaman pusat layanan administrasi desa

| Selamat Data        | ang di Pusat Layanan Administrasi Desa Pagejugan |
|---------------------|--------------------------------------------------|
| Nama                |                                                  |
| Syita Notyunaizah   |                                                  |
| Jenis kelamin       |                                                  |
| perempuan           |                                                  |
| Email               |                                                  |
| syitayuna@gmail.com |                                                  |
| No Telepon          |                                                  |
| 085642705503        |                                                  |
| No KK               |                                                  |
| 3329092908770912    |                                                  |
| Nik                 |                                                  |
| 3329090071510009    |                                                  |
| Tempat lahir        |                                                  |
| Brobes              |                                                  |
| Tanggal lahir       |                                                  |
| 25 September 2003   |                                                  |
| Alamat              |                                                  |
| Pagejugan           |                                                  |
| Pekerjaan           |                                                  |
| Pengusaha           |                                                  |
| Pilih Pengajuan     |                                                  |
| Pilih surat         |                                                  |
| Kirim               |                                                  |

Gambar 12 Halaman pusat layanan administrasi desa

- Deskripsi: Halaman ini menyediakan akses ke berbagai layanan administrasi desa. Setelah login, pengguna dapat mengajukan berbagai layanan administrasi secara online.
- Akses: klik menu "layanan", Untuk mengakses layanan, pengguna perlu login terlebih dahulu; jika belum memiliki akun, pengguna diharapkan menuju ke halaman registrasi.
- Konten: Link ke formulir pengajuan layanan administrasi seperti pembuatan surat pengantar KTP, pengantar KK, surat keterangan dan lain sebagainya. Formulir pengajuan mencakup jenis layanan, isian data, dan upload dokumen.

### 12. Halaman login

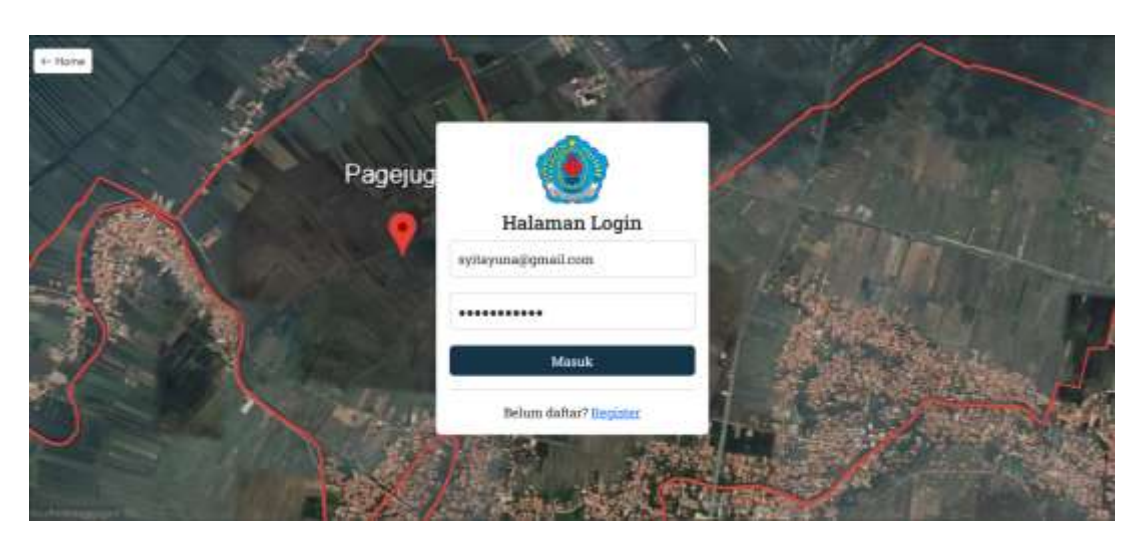

Gambar 13 Halaman login

- Deskripsi: Halaman ini memungkinkan penduduk untuk melakukan login ke sistem, memberikan akses ke fitur-fitur yang memerlukan autentikasi.
- Akses: klik menu "login"
- Konten: Formulir login dengan isian email dan password

|   | Pagejug              | Halaman Register                        |   |       |         |         |
|---|----------------------|-----------------------------------------|---|-------|---------|---------|
|   | ()<br>()<br>()<br>() | Mamikkan Alamat Dinall                  |   |       | in the  |         |
|   | and the              | Jenis Kalamin<br>O Laki taki Peternguan | 1 |       | E.Mara  |         |
| 1 | 1 Store              | Mansikhan no., kik                      |   |       | A STA   | A.      |
|   | N and                | Maeolitkan nik                          |   |       | Part in | P. C. K |
|   | A MAR                | Manufikan temper_Jabu                   |   |       |         |         |
| 1 | Contraction of the   | Manukkan pekerjaan                      |   | Nai - |         |         |
|   |                      | Menulian Alamat                         |   |       |         |         |
|   |                      | Masukhan no. telp                       |   |       |         |         |
|   |                      | Password                                |   |       |         |         |
|   |                      | Rin .                                   |   |       |         |         |
|   |                      | Sudah Punya Akun? Laga                  |   |       |         |         |

## 13. Halaman registrasi akun

Gambar 14 Halaman registrasi akun

- Deskripsi: Halaman ini memungkinkan penduduk untuk melakukan registrasi akun baru, memberikan akses ke layanan administrasi dan fitur lainnya dalam sistem.
- Akses: klik menu "login" > "register"
- Konten: Formulir registrasi dengan isian data diri, email, dan password

## 14. Halaman profil user penduduk

| Profil Penduduk Nama Sylta Nutyunaizah Email Syltayuna@gmail.com Jenis Kelamin perempuan Nomor KK ss200029002770912 |  |  |
|----------------------------------------------------------------------------------------------------|--|--|
| Nama<br>Syita Nutyunaizah<br>Email<br>Syitayuna@gmail.com<br>Jenis Kelamin<br>perempuan<br>Nomor KK                 |  |  |
| Syita Nutyunaizah<br>Email<br>Syitayuna@gmall.com<br>Jenis Kelamin<br>perempuan<br>Nomor KK<br>sszanazanazyosi2     |  |  |
| Email<br>Syitayuna@gmail.com<br>Jenis Kelamin<br>perempuan<br>Nomor KK<br>3328082908770912                          |  |  |
| Syitayuna@gmail.com<br>Jenis Kelamin<br>perempuan<br>Nomor KK<br>3329092309270912                                   |  |  |
| Jenis Kelamin<br>perempuan<br>Nomor KK<br>3329092908770912                                                          |  |  |
| perempuan<br>Nomor KK<br>3229092908770912                                                                           |  |  |
| Nomor KK                                                                                                    |  |  |
| 3229092908770912                                                                                                    |  |  |
|                                                                                                    |  |  |
| NIK                                                                                                    |  |  |
| 3329090071510009                                                                                                    |  |  |
| Tempat Lahir                                                                                                    |  |  |
| Breben                                                                                                    |  |  |
| Tanggal Lahir                                                                                                    |  |  |
| 2003-09-25                                                                                                    |  |  |
| Pekerjaan                                                                                                    |  |  |
| Pengusaha                                                                                                    |  |  |
| Alamat                                                                                                    |  |  |
| Pagejagan                                                                                                    |  |  |
| Nomor Telepon                                                                                                    |  |  |
| 085642705503                                                                                                    |  |  |
| Undate Profil                                                                                                    |  |  |
| Charles and Change                                                                                                  |  |  |

Gambar 15 Halaman profil user penduduk

- Deskripsi: Halaman ini menampilkan profil pengguna setelah login, memungkinkan pengguna untuk mengedit username pengguna
- Akses: klik menu "nama user" > "profil"
- Konten: Informasi pengguna seperti username dan email

#### Desa Pagejugan Nome Profil Layanan Umpan Balik # Nama Surat Aksi Tanggal No Antrian Nama Status Surat Pengantar KTP 29 Jul 2024 Sylab03bc4c55503 Syita Nutyunaizah uruses -CR I DESA PAGEJUGAN KONTAK intor Desa Pagejuga 📦 Ji. Pembangunan No. 132. Pagejugan. Kec Brebes. Kab. Brebea. Jawa Tengah 52219 Sistem Informasi Profil dan layanan Desa Pagejugan upaten Brebes adelugan@gmail.com Hak Cipta ©2024. Semue hak dilindungi undang-

#### 15. Halaman pengajuan layanan administrasi

Gambar 16 Halaman pengajuan layanan administrasi

- Deskripsi: Halaman ini menyediakan daftar pengajuan untuk layanan administrasi desa, baik yang sedang diajukan, diproses, maupun yang sudah selesai.
- Akses: klik menu "nama user" > "pengajuan layanan"
- Konten: Daftar pengajuan yang telah dibuat pengguna

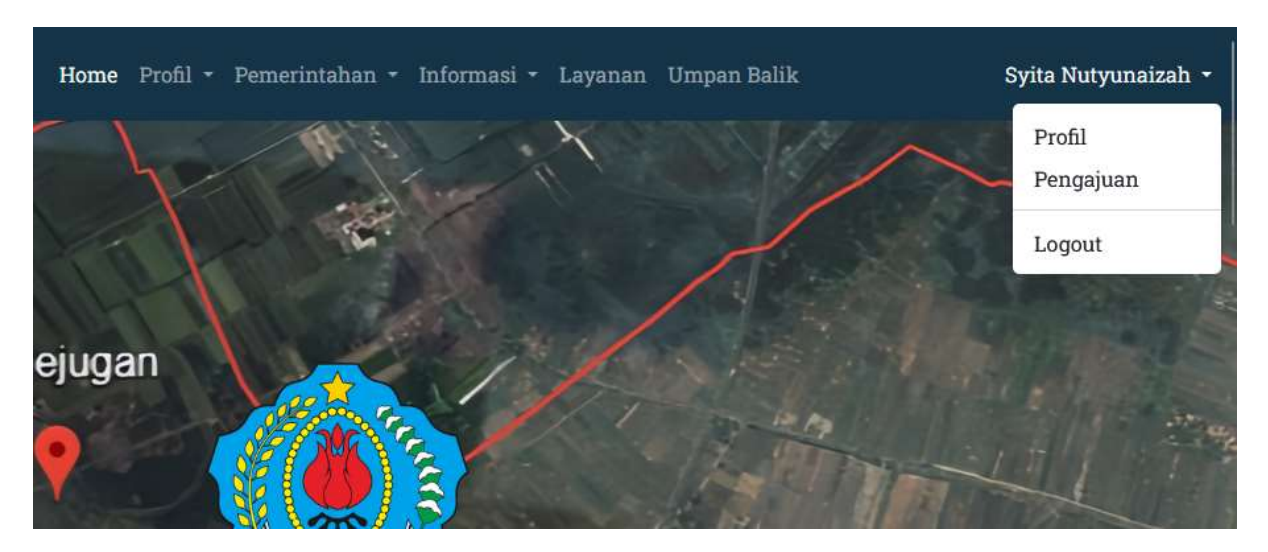

## 16. Logout

Gambar 17 Logout

- Deskripsi: Logout adalah fitur yang memungkinkan penduduk untuk keluar dari sistem dengan aman. Fitur ini memastikan bahwa sesi login penduduk diakhiri, sehingga tidak ada akses yang tidak sah ke dalam sistem setelah penduduk meninggalkan komputer atau perangkat.
- Akses: pada sidebar klik menu "logout"
- Konten: mengakhiri sesi login

#### B. Halaman Utama pada Backend

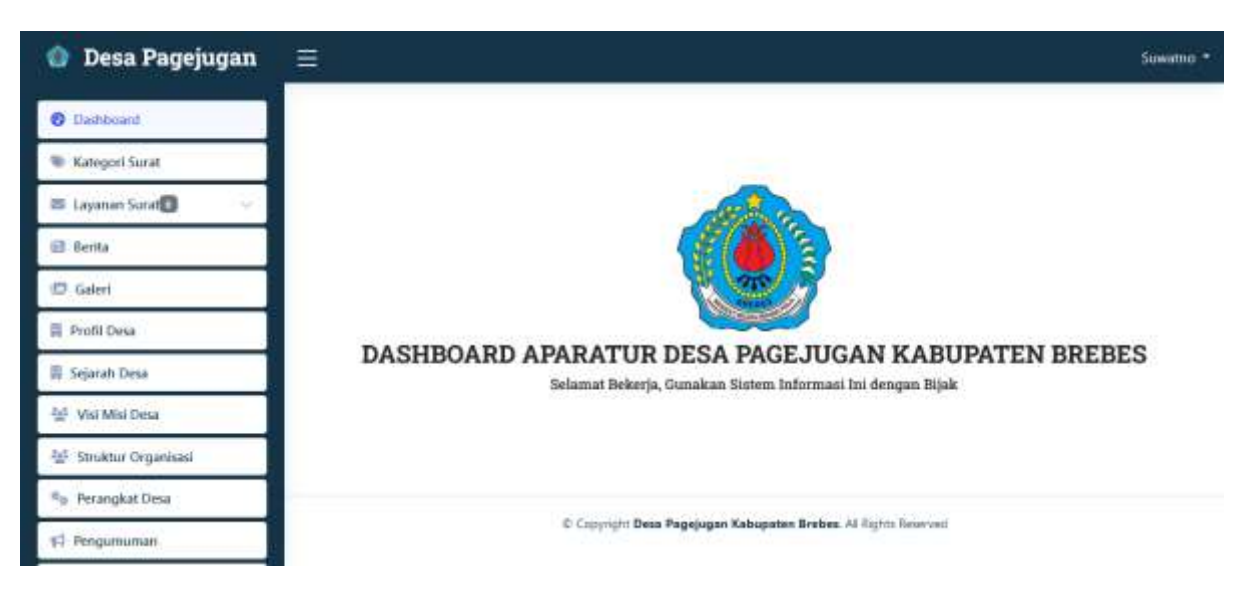

Gambar 18 Halaman Utama pada Backend

Pada Gambar -, ini adalah halaman utama pada backend adalah halaman awal yang dilihat oleh admin setelah login ke dalam Sistem Informasi Profil dan Layanan Desa Pagejugan (Pagejugan E-Government). Halaman ini dirancang untuk memudahkan admin dalam mengelola konten, layanan, dan data desa secara efisien dan terorganisir. Untuk mengakses backend atau manajemen admin, diperlukan login user terlebih dahulu. Caranya, klik menu "Login", lalu login menggunakan akun admin. Halaman ini memberikan navigasi yang jelas dan lengkap bagi admin untuk menjalankan tugasnya, termasuk manajemen informasi, pembaruan konten, dan pengelolaan layanan desa.

| 🕥 Desa Pagejugan      | Ξ                              |                       |                                                      |                                         | Sowettia * |
|-----------------------|--------------------------------|-----------------------|------------------------------------------------------|-----------------------------------------|------------|
| O Dashboard           | kategori                       |                       |                                                      |                                         |            |
| Kategori Surat        | auto Kathagan I                |                       |                                                      |                                         |            |
| 😂 Layanan Sarat 🛐 🚽 👻 | entries per p                  | age                   |                                                      | Search                                  |            |
| 🗊 Berita              | Nama Surat                     | Note                  | Persyaratan                                          |                                         | Aksi       |
| 10 Galeri             | Data Terpadu                   | Tambahkan             | ['KTP',"_KK',"_Sulat_Nikah","_SKTM_RT_RW","_SKTM_Des | a","_Foto_Rumah_Tampak_Depan","_Struk_L | istrik_"]  |
| 🛱 Profil Desa         | Kesejahteraan<br>Sosial (DTKS) | Data<br>Sesual        |                                                      |                                         | Ede        |
| 鼻 Sejarah Desa        |                                | Persyaratan           |                                                      |                                         | Habi       |
| 샾 Visi Misi Desa      | Surat<br>Keterangan            | Tambahkan<br>Data     | ['KTP',"_SKTM_RT_RW']                                |                                         |            |
| 월 Struktur Organisasi | Tidak Mampu<br>(SKTM)          | Sesuai<br>Persyaratan |                                                      |                                         | THE PLACE  |
| Re Perangkat Desa     | Surat                          | Tambabkan             | I'Surat Keterangan Lahir dari Bidam/RSVA.ainma** KTP | bu" " KTP Avah"." KX"." Surat Nikah"I   |            |
| 위 Pengumuman          | Pengantar<br>Akte              | Data<br>Sesual        |                                                      |                                         | E.e        |

#### 1. Halaman manejemen kategori surat

Gambar 19 Halaman manejemen kategori surat

• Deskripsi: Halaman ini digunakan untuk mengelola kategori surat yang tersedia di desa. Admin dapat menambah, mengubah, dan menghapus kategori surat sesuai kebutuhan.

- Akses: pada sidebar, klik menu "kategori surat
- Konten: daftar kategori surat, opsi untuk menambah kategori baru, serta fitur untuk mengedit dan menghapus kategori yang ada.

| 🙆 Desa Pagejugan      | E                       |                       |                  |            |                  |              |          |           | Sowamo * |
|-----------------------|-------------------------|-----------------------|------------------|------------|------------------|--------------|----------|-----------|----------|
| Dashboard             | Data Pengajua           | n : Semua             |                  |            |                  |              |          |           |          |
| 🕷 Kategori Surat      |                         |                       |                  |            |                  |              |          |           | - 7      |
| 🛎 Layanan Surat 🕼 👘 🗠 | Proses                  |                       |                  |            | undangan         |              | selesa   | i.        |          |
| * Semul               | 1                       |                       | 0                |            | 0                |              | 0        |           |          |
| 0 Proses              |                         |                       |                  | -          | ş                |              |          |           |          |
| - Amts                | E Export ke Excel       | 0                     |                  |            |                  |              |          |           |          |
| II Undangan           | Pátt Bulans pilit bolan | - 2024 Cui            |                  |            |                  |              |          |           |          |
| () Solerat            | -                       | 10 march 10           |                  |            |                  |              |          |           |          |
| 🖾 Berita              | 10 v entries p          | er page               |                  |            |                  |              | Seattle  |           | _        |
| 🗇 Galeri              | 9 Surat :               | Likat<br>Data Tanggal | No Antrian       | Nama :     | NR :             | No Telepon _ | Proses C | atatan Al | usi .    |
| 🛱 Profil Desa         | t. Sunt                 | Unit 29 Jul           | Syub03boitc55503 | Syna       | 3329090071510009 | 085642705503 | proces   | a         |          |
| 🗐 Sejarah Desa        | Pengaotar<br>KTP        | 1505                  |                  | Nutyunadah |                  |              |          |           | -        |

#### 2. Halaman manajemen layanan surat administrasi

Gambar 20 Halaman manajemen layanan surat administrasi

- Deskripsi: Halaman ini digunakan untuk mengelola pengajuan layanan administrasi desa yang diajukan oleh penduduk. Admin dapat memeriksa, memverifikasi, dan memberikan persetujuan atas setiap pengajuan yang masuk.
- Akses: pada sidebar klik menu "layanan surat"
- Konten: Daftar pengajuan, status pengajuan, verifikasi, dan persetujuan pengajuan

| 👌 Desa Pagejugan              | ≡  |                   |                                                                      |            |           | Suwan |
|-------------------------------|----|-------------------|----------------------------------------------------------------------|------------|-----------|-------|
| <ol> <li>Dashboard</li> </ol> | Da | ta Berita         |                                                                      |            |           |       |
| Kategori Surat                |    |                   |                                                                      |            |           |       |
| 🛎 Layanan Sarat 🚺 🛛 🗸 🗸       | 0  | ) Buat Benta      |                                                                      |            |           |       |
| 3 llenta                      | 6  | 0 v entries p     | er page                                                              | Solar      | di.       |       |
| D Galeri                      | ,  | Tanggal           | lubut                                                                | Gambar     | Aksi      |       |
| Profil Desa                   | 1  | 01 August         | Berita Acara Serah Terima Aplikasi Web Sistem Informasi Layanan Desa | Harabil    | D Previns | 1 200 |
| Sejarah Desa                  |    | 2024              | Pagejugan Kabupaten Brebes (Pagejugan E-Gov System)                  | 3000 1100  | Billion:  |       |
| <sup>4</sup> Visi Misi Desa   | 2  | 01 August         | Pelantikan dan Pengambilan Sumpah Janji PANTARLIH (Petugas           | STREET, ST | - Preview | / tax |
| 🖗 Struktur Organisasi         |    | 2024              | Pemutakhiran data pemilih] pada PEKADA SESENTAK 2024                 | 1000       | THEORY .  |       |
| Perangkat Desa                | 3  | 01 August<br>2024 | Pekan Posyandu Serentak di Desa Pagejugan, Brebes                    | 244        | · Precess | ₽.5dx |
| Pengumuman                    |    | 1000              |                                                                      |            | II Hapon  |       |

## 3. Halaman manajemen berita

Gambar 21 Halaman manajemen berita

- Deskripsi: Halaman ini digunakan untuk mengelola berita yang akan dipublikasikan di frontend. Admin dapat membuat, mengedit, dan menghapus berita sesuai kebutuhan.
- Akses: pada sidebar klik menu "berita"
- Konten: Daftar berita, formulir pembuatan berita, edit berita, dan hapus berita

#### 4. Halaman manajemen galeri

| 🕥 Desa Pagejugan       | ≡    |                                     |                        |            |                  | Sawana * |
|------------------------|------|-------------------------------------|------------------------|------------|------------------|----------|
| ② Dashboard            | Data | Galeri                              |                        |            |                  |          |
| Kategori Surat         |      |                                     |                        |            |                  |          |
| 🛎 Layanan Sarat 🚺 👘 🖂  | (O)  | ambah Gambar                        |                        |            |                  |          |
| 🗃 Berita               | 10   | <ul> <li>entries per pag</li> </ul> |                        |            | Search_          |          |
| 🖾 Galeri               | • :  | Tanggal                             | Judul                  | Gambar     | Aksi             | 1        |
| 🗎 Profil Desa          | 5    | 30 Mily 2024                        | Balai Desa             |            | For They         |          |
| 🛱 Sejarah Desa         |      |                                     |                        | 2-5        |                  | 2        |
| 4년 Visi Misi Desa      | Б    | 14 July 2024                        | TPU KANDRI             | Control PC | 2 Bit There      | 3        |
| an Struktur Organisasi |      |                                     |                        | distanti   |                  |          |
| Ro Perangkat Desa      | 7    | 14 <i>July</i> 2024                 | SD Negeri 04 pagejugan | -          | 2 fair II. finns | 1        |
| 17 Pengumuman          |      |                                     |                        |            |                  |          |

Gambar 22 Halaman manajemen galeri

- Deskripsi: Halaman ini digunakan untuk mengelola foto di galeri desa yang akan dipublikasikan di frontend. Admin dapat mengupload, mengedit, dan menghapus foto sesuai kebutuhan.
- Akses: pada sidebar klik menu "galeri"
- Konten: Daftar galeri, formulir upload foto, edit foto, dan hapus foto

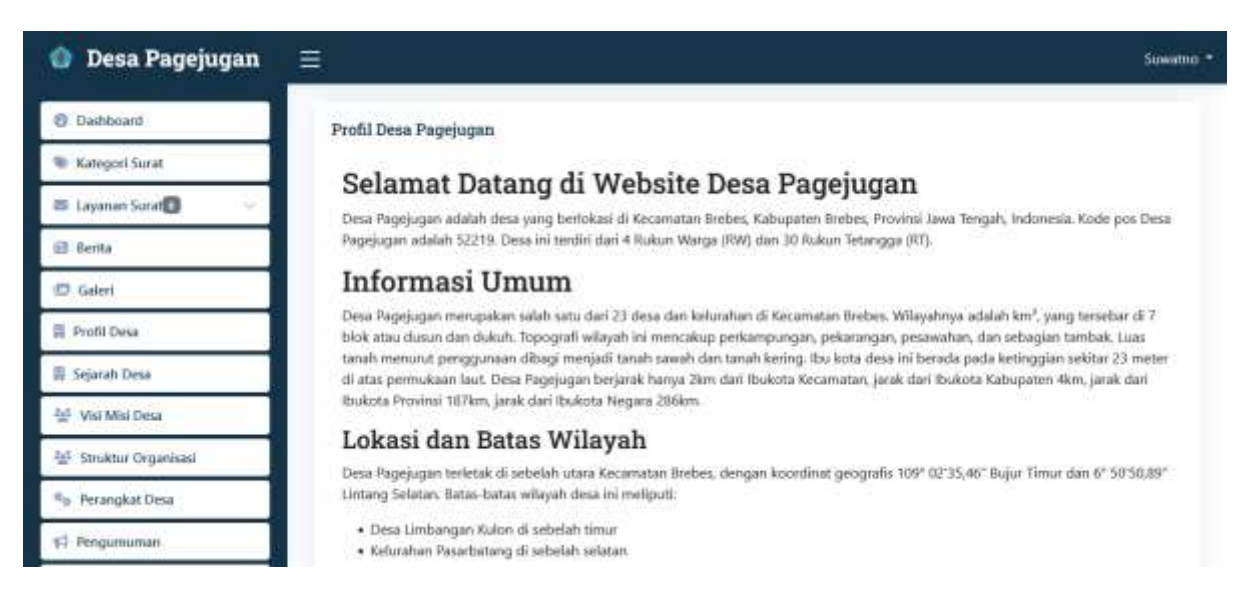

## 5. Halaman manajemen profil desa

Gambar 23 Halaman manajemen profil desa

- Deskripsi: Halaman ini digunakan untuk mengelola informasi profil desa. Admin dapat menambah, mengedit, dan menghapus informasi profil desa
- Akses: pada sidebar klik menu "profil desa"
- Konten: Formulir untuk menambah informasi profil desa jika belum ada, data profil desa yang sudah ditambahkan, serta fitur untuk mengedit dan menghapus informasi yang ada.

## 6. Halaman manajemen sejarah desa

| 🕚 Desa Pagejugan      |                                                                                                    | Sowamo + |
|-----------------------|----------------------------------------------------------------------------------------------------|----------|
| Dashboard             | Sejarah Desa Pagejugan                                                                                                    |          |
| Wategori Surat        | Selarah Dara Danaiwan telah munud dalam harbanai uari. Isak yang humna mitor maymun bitentir. Bardarakan nada data dar                                                                                                    |          |
| 🛎 Layanan Sorat       | berbagai sumber, diketahui bahwa pada tahun 1750 SM, nama Desa Pagejugan itu suɗah mulai tercantum di dalam penulisan/<br>laporan/daltar harian yang dibuat oleh cerita rakyat Si Marga Lunyu dengan kinah Kyai Ladimun dan Nyi Laduni. | 2        |
| 🖻 Berita              | Desa Pagejugan berdiri pada tahun 1900 M. Sejak ditetapkan sebagai Desa Pagejugan oleh Pemerintah Hindia Belanda, hingga                                                                                                    |          |
| 🗇 Galeri              | sekarang Desa Pagejugan telah dipimpin oleh 21 orang Bekel/Lurah/Kades. Bekel pertama bernama Masripah yang memerintah<br>tahun 1900 M.                                                                                                 |          |
| 🗐 Profil Desa         | 🖉 Sate. 🛛 🗃 Happas                                                                                                    |          |
| 🛱 Sejarah Desa        |                                                                                                    |          |
| 4월 Visi Misi Desa     |                                                                                                    |          |
| 📲 Struktur Organisasi | © Copyright Desa Pagejugan Kabupaten Brebes, Al Rights Reserved                                                                                                    |          |
| Berangkat Desa        |                                                                                                    |          |
| 17 Pengumuman         |                                                                                                    |          |

Gambar 24 Halaman manajemen sejarah desa

- Deskripsi: Halaman ini digunakan untuk mengelola informasi sejarah desa. Admin dapat menambah, mengedit, dan menghapus informasi mengenai sejarah desa.
- Akses: pada sidebar, klik menu "sejarah desa"
- Konten: formulir untuk menambah informasi sejarah desa jika belum ada, data sejarah desa yang sudah ditambahkan, serta fitur untuk mengedit dan menghapus informasi yang ada.

| 🕥 Desa Pagejugan                   | E Susamo *                                                                                                    |
|------------------------------------|----------------------------------------------------------------------------------------------------|
| Dashboard                          | Visi dan Misi Desa Pagejugan                                                                                                    |
| Kategori Surat                     | Visi                                                                                                    |
| 😂 Layanan Sorat                    | Teranjudnya Desa Pagejugan yang "BERIMAN" Bersih, Indah, Makmur, Aman dan Nyaman.                                                                                                    |
| 🖻 Berita                           | Misi                                                                                                    |
| 10 Galeri                          | <ol> <li>Mewujudkan Pemerintahan Desa yang Bersih dalam tata pengelolaan pemerintahan desa dan lingkungan</li> <li>Mendiptakan lingkungan dalam masyarakat Disa Pagejugan yang Indah</li> </ol> |
| 🗒 Profil Desa                      | <ol> <li>Meningkatan Kemakmuran dan Kesejahtaraan masyarakat desa dengan mengelola pertanian, peternakan dan mengelola Badan<br/>Usaha Milik Desa (BUMDesa)</li> </ol>                          |
| 冊 Sejarah Desa                     | <ol> <li>Memberikan rasa Amari kepada masyarakat Desa Pagejugan dengan membuat posko keamanan desa, pos kamling (ronda) dan<br/>lainnai</li> </ol>                                              |
| 샾 Visi Misi Desa                   | <ol> <li>Memberikan rasa Nyaman kepada masyarakat Desa Pagejugan dengan meningkatkan kehidupan harmonis, toleran, saling<br/>menghormati dalam kehidupan berbudaya dan beragama</li> </ol>      |
| 월 <sup>5</sup> Struktur Organisasi | <ol> <li>Mengedepankan kejujuran, keadilan, transparansi dalam mengelola tata kelola pemerintahan desa.</li> <li>Menjedentkan ekonomi raksat dengan membangun Pasar Desa</li> </ol>             |
| e <sub>B</sub> Perangkat Desa      | 8. Menghidupkan kegiatan kegamaan dan kepemudaan<br>9. Melanjutkan pembangunan Desa Pagijugan dan pemerintahan periode Jama                                                                     |
| 17 Pengumuman                      | JESST BILLING                                                                                                    |

## 7. Halaman manajemen visi-misi desa

Gambar 25 Halaman manajemen visi-misi desa

- Deskripsi: Halaman ini digunakan untuk mengelola informasi visi dan misi desa. Admin dapat menambah hanya satu data pernyataan visi dan misi, bisa mengeditnya, dan menghapus informasi visi-misi desa.
- Akses: pada sidebar klik menu "visi misi desa"
- Konten: Formulir tambah jika belum ada visi-misi yang dibuat, data visi-misi jika sudah ditambah dan edit visi-misi.

#### 8. Halaman manajemen bagan struktur organisasi

| 🕥 Desa Pagejugan        |                                                                                                    | Suwatno * |
|-------------------------|----------------------------------------------------------------------------------------------------|-----------|
| Dashboard               | Struktur Organisasi Desa Pagejugan                                                                                                    |           |
| Kategori Surat          |                                                                                                    |           |
| 😂 Layanan Sarat 🚺 👘 🗸 🗸 | ETRACINC COGNICAL DESA NAGLASAN KECANATAN MINERS ANLEKSEN BININE<br>Annul 10 Disa Hapingari, Hapingari, Nel Biodox Itali Bining, Jane Weger 5278                                                                                                    |           |
| 🖻 Berita                | 4 August (14)                                                                                                    |           |
| 10 Galeri               |                                                                                                    |           |
| 🛱 Profil Desa           | ADDRESS ADDRESS ADDRES |           |
| 鼻 Sejarah Desa          |                                                                                                    |           |
| 샾 Visi Misi Desa        |                                                                                                    |           |
| 😫 Struktur Organisasi   |                                                                                                    |           |
| 🕫 Perangkat Desa        | A Serie DE Hopos                                                                                                    |           |
| 14 Pengumuman           |                                                                                                    |           |

Gambar 26 Halaman manajemen bagan struktur organisasi

- Deskripsi: Halaman ini digunakan untuk mengelola struktur organisasi pemerintahan desa. Admin dapat menambah hanya satu data bagan, mengedit, dan mengupdate bagan struktur organisasi.
- Akses: pada sidebar klik menu "struktur organisasi"
- Konten: Formulir tambah jika belum ada data bagan, data bagan struktur organisasi jika sudah ditambah dan edit bagan struktur organisasi.

| 🕥 Desa Pagejugan      | E                                                                                                    | Sowettio * |
|-----------------------|----------------------------------------------------------------------------------------------------|------------|
| Dashboard             | Perangkat Desa Pagejugan                                                                                                    |            |
| Categori Surat        |                                                                                                    |            |
| 😂 Layanan Sorat 🚺 👘 🗸 | HEIMANGAXIESA/NAGLANAN, KECAMATAKI INCERE ANKI/MITEN INCERE<br>Annut - 3: Disus Reprisigan, Heppingan, Nucl. Incelos, stat. Incelos, Janua Vergan 50216 |            |
| 🖻 Berita              |                                                                                                    |            |
| (D. Galeri            |                                                                                                    |            |
| 🛱 Profil Desa         |                                                                                                    |            |
| 胃 Sejarah Desa        | COME OF STREET                                                                                                    |            |
| 월 Visi Misi Desa      |                                                                                                    |            |
| 📲 Struktur Organisasi |                                                                                                    |            |
| 9 Perangkat Desa      | <mark>⊮<sup>2</sup> Sett.</mark> I≣ Hapus                                                                                                    |            |
| 17 Pengumuman         |                                                                                                    |            |

#### 9. Halaman manajemen bagan perangkat desa

Gambar 27 Halaman manajemen bagan perangkat desa

- Deskripsi: Halaman ini digunakan untuk mengelola informasi perangkat desa. Admin dapat menambah hanya satu data bagan, mengedit, dan mengupdate bagan perangkat desa.
- Akses: pada sidebar klik menu "perangkat desa"
- Konten: Formulir tambah jika belum ada data bagan, data bagan perangkat desa jika sudah ditambah dan edit bagan perangkat desa.

#### 10. Halaman manajemen pengumuman

| 🕥 Desa Pagejugan      |                                                                                            | Sowatno * |
|-----------------------|--------------------------------------------------------------------------------------------|-----------|
| Dashboard             | Data Pengumuman                                                                            |           |
| Wategori Surat        |                                                                                            |           |
| 😂 Layanan Surat 🖸 🛛 🖂 | Tambah Pengumuman                                                                          |           |
| 🖻 Berita              | 10 * entries per page Sourch.                                                              |           |
| 🗇 Galeri              | / Tanggal Judul File Aksi                                                                  |           |
| 🛱 Profil Desa         | 7 14 July 2024 Pengumuman Jam Operational                                                  | T Hapon   |
| 🛱 Sejarah Desa        |                                                                                            |           |
| 월 Visi Misi Desa      | Showing 1 to 1 of 1 entries                                                                |           |
| 월 Struktur Organisasi |                                                                                            |           |
| Rerangkat Desa        | © Converte Ress Panelume Schuseter Brahes 32 Sector Supervert                              |           |
| 14 Pengumuman         | (a) and b) (b), as a second stability of a second state and state in a second state state. |           |

Gambar 28 Halaman manajemen pengumuman

- Deskripsi: Halaman ini digunakan untuk mengelola pengumuman resmi desa. Admin dapat membuat, mengedit, mempreview, dan menghapus pengumuman.
- Akses : pada sidebar klik menu "pengumuman"
- Konten: Formulir buat, edit dan preview pengumuman, daftar pengumuman, dan hapus pengumuman

| 💿 Desa Pagejugan      | =    |               |            |                                         |                    | Sowamo * |
|-----------------------|------|---------------|------------|-----------------------------------------|--------------------|----------|
| 🗮 Layanan Surat 🚺 🛛 😔 |      |               |            |                                         |                    |          |
| 🗟 Berita              | Data | Aduan/Saran ' | Yang Masuk |                                         |                    |          |
| 10 Galeri             |      | Nama          | Email      | Isi Aduan/Saran                         | Dibuat Pada        |          |
| 🗐 Profil Desa         |      |               |            | Tidak ada data.                         |                    |          |
| 胃. Sejarah Desa       |      |               |            |                                         |                    |          |
| 월드 Visi Misi Desa     |      |               |            |                                         |                    |          |
| 월 Stroktur Organisasi |      |               | © Copyr    | ight Desa Pagejugan Kabupaten Brebes. A | f Bights Beierveit |          |
| Po Perangkat Desa     |      |               |            |                                         |                    |          |
| 🕫 Pengumuman          |      |               |            |                                         |                    |          |
| 💁 Umpan Bailk         |      |               |            |                                         |                    |          |
| (ma):                 |      |               |            |                                         |                    |          |
| 🚊 Đata User           |      |               |            |                                         |                    |          |

#### 11. Halaman manajemen umpan balik

Gambar 29 Halaman manajemen umpan balik

- Deskripsi: Halaman ini digunakan untuk melihat umpan balik dari penduduk. Dimana umpan balik ayang masuk yaitu aduan dan saran
- Akses : pada sidebar klik menu "umpan balik"
- Konten: daftar umpan balik yang diterima

#### 12. Halaman manajemen data user penduduk

| 🕥 Desa Pagejugan      | <b>.</b> |                       |                               |        |          | Sowamo |
|-----------------------|----------|-----------------------|-------------------------------|--------|----------|--------|
| 📾 Berita              | Us       | er                    |                               |        |          |        |
| 🖾 Galeri              | 6        |                       |                               |        |          |        |
| 🗐 Profil Desa         |          |                       |                               |        |          |        |
| 🗐 Sejarah Desa        | 10       | entries per page      |                               | Search | •        |        |
| 잘 Vai Mai Desa        |          | Nama                  | Email                         | 1      | role     |        |
| 🐨 Struktur Organisasi | 3        | Suwstno               | Perindes_Pagejugarv@gmail.com |        | admin    |        |
| 🕫 🛛 Perangkat Desa    | 2        | Aminatun Khoiriyyah   | amykhy@gmail.com              |        | penduduk |        |
| sti Pengumuman        | з        | Syita Nutyunaizah     | Syltayuna@gmail.com           |        | penduduk |        |
| Sumpan Balik          | 94       | Widya Bella Putriana  | widyabells@gmail.com          |        | penduduk |        |
| interior and a second | 5        | Muhammad Agung Wibowo | wibowo@gmail.com              |        | penduduk |        |
| a. Data User          | 6        | Limam Khaerudin       | umamyoung@gmail.com           |        | penduduk |        |

Gambar 30 Halaman manajemen data user penduduk

- Deskripsi: Halaman ini digunakan untuk mengelola informasi data user penduduk.
- Akses : pada sidebar klik menu "data user"
- Konten: daftar umpan balik yang diterima

## 13. Halaman profil user admin

| 🕥 Desa Pagejugan      | _ <u>=</u>                        | Sowatho * |
|-----------------------|-----------------------------------|-----------|
| Dashboard             |                                   |           |
| Kategori Surat        | Prohl Admin                       |           |
| 🖾 Layanan Surat       | Nama:<br>Suwatno                  |           |
| 🗃 Berita              | Email                             |           |
| (D) Galeri            | Periodes_Pagejugan@gmail.com      |           |
| 🗐 Profil Desa         | Jenis Kelamin                     |           |
| 🛱 Sejarah Desa        | laki-laki                         |           |
| 월 Visi Misi Dea       | Nomer KK                          |           |
| 월 Struktur Organisasi | 1329092807322311                  |           |
| e Perangkat Desa      | NIK                               |           |
| 村 Pengumuman          | 3329091008729007<br>Termust Labir |           |

Gambar 31 Halaman profil user admin

- Deskripsi: Halaman ini menampilkan profil admin setelah login, memungkinkan admin untuk mengedit usernamenya
- Akses: pada sidebar maupun navbar klik menu "profil"
- Konten: informasi profil admin dan edit username

## 14. Logout

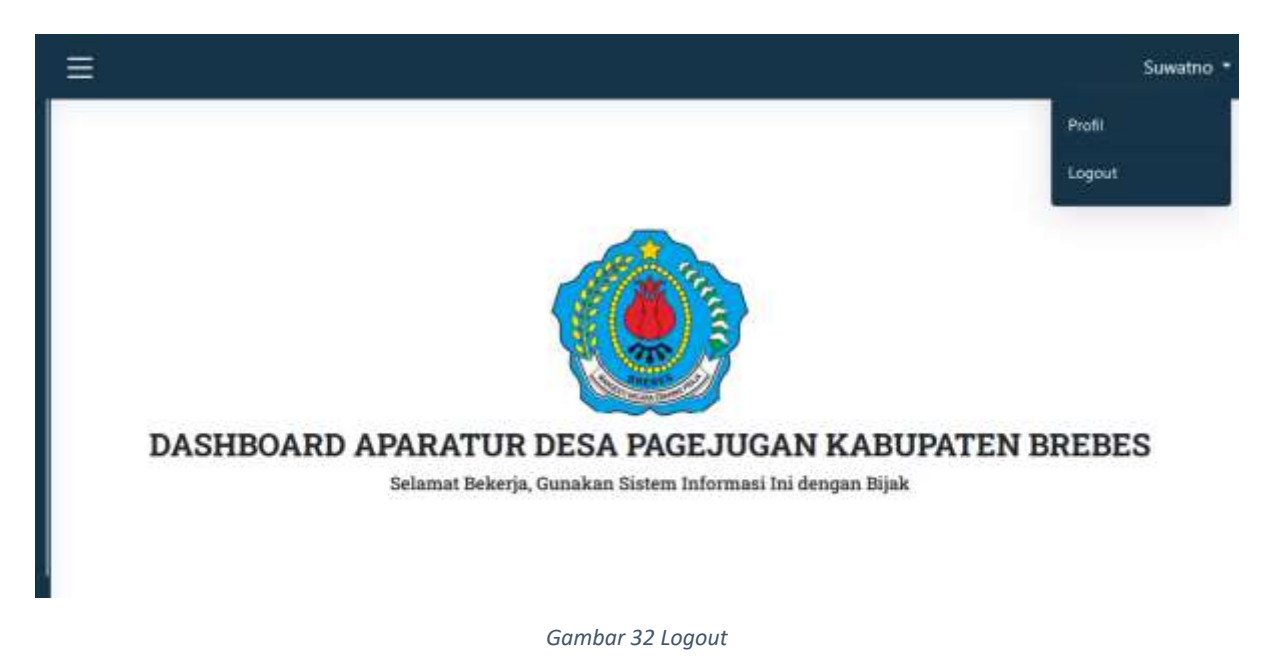

- Deskripsi: Logout adalah fitur yang memungkinkan admin untuk keluar dari sistem. Fitur ini memastikan bahwa sesi login admin diakhiri, sehingga tidak ada akses yang tidak sah ke dalam sistem setelah admin meninggalkan komputer atau perangkat.
- Akses: pada sidebar klik menu "logout"
- Konten: mengakhiri sesi login